# How to Create an 311 Account

## STEP 1 – CREATE AN ACCOUNT

| Beeville, TX - 311<br>Request Tracking | System                                                                                                    |
|----------------------------------------|----------------------------------------------------------------------------------------------------|
| (equest fracting                       | 🔺 Hama 💼 View My Dequaete 🖓 View 211 Oily Man 🛱 Prowce Dequaete 🗢 Learn About 211                                            |
|                                        | Step 1: Login or Create Account         Step 2: Select a Service         Step 3: Create Request         Step 4: Send Request |
|                                        | Email<br>Password                                                                                                    |
|                                        | I'm not a robot                                                                                                    |
|                                        | Create New Account Reset Password                                                                                            |

Begin by clicking on Create New Account

Next Enter your information. (Make sure to use a valid email to receive updates on your request)

| Flease cleate a new account to be able to submit your service request. | Select all squares with       |
|------------------------------------------------------------------------|-------------------------------|
| * Email                                                                | traffic lights                |
| First Name                                                             | If there are none, click skip |
| Last Name                                                              | to the fit it                 |
| Primary Phone                                                          | ALL DE U                      |
| Mobile Phone                                                           |                               |
| * Password                                                             |                               |
| * Password (again)                                                     |                               |
| l'm not a robot                                                        |                               |
| Make sure to check I'm not a                                           |                               |
| robot then complete the Create New Account Cancel                      |                               |
| Captcha displayed (see example)                                        |                               |

Please create a new account to be able to submit your service request.

## **STEP 2 SELECT A SERVICE**

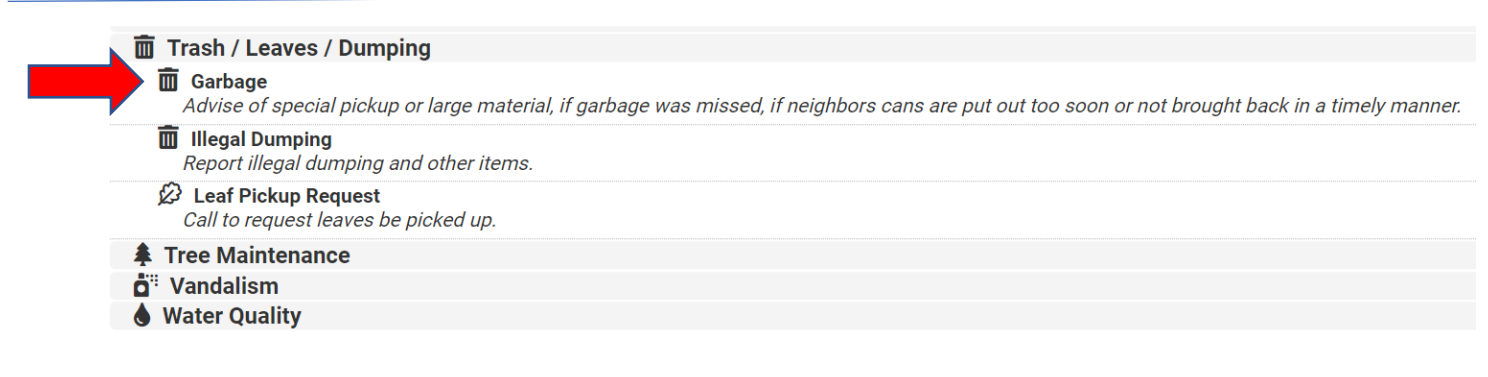

C O O

SKIP

#### **STEP 3 - CREATE YOUR REQUEST – PROVIDE ALL THE NECESSARY INFORMATION**

| (101) // //                                                                                                    | Street Address:        |                                                                 | Enter location of                                                   |
|----------------------------------------------------------------------------------------------------|------------------------|-----------------------------------------------------------------|---------------------------------------------------------------------|
|                                                                                                    | Street Address 2:      |                                                                 | issue so that a                                                     |
| 301                                                                                                    | + - UT City:<br>Texas: | Beeville                                                        | <ul> <li>marker will appear</li> <li>on the man</li> </ul>          |
| 799 (73)<br>351 Beeville                                                                                                    | Postal Code:           | 78102                                                           |                                                                     |
| Blue Berry Hill                                                                                                    | e Report a map error   |                                                                 |                                                                     |
| *Description of Issue:                                                                                                    | 샵 Add F                | Photo or File<br>and the descrip<br>sure to includ<br>have one. | tion of the location<br>otion of the issue be<br>e a picture of you |
| Subscribe to Updates for this Issue:  Receive Email Updates when your request is updated.  Receive Email Updates when your request is updated. |                        |                                                                 |                                                                     |

#### **STEP 4 – SUBMIT YOUR REQUEST**

Please review your request below. If all looks good, click send my request

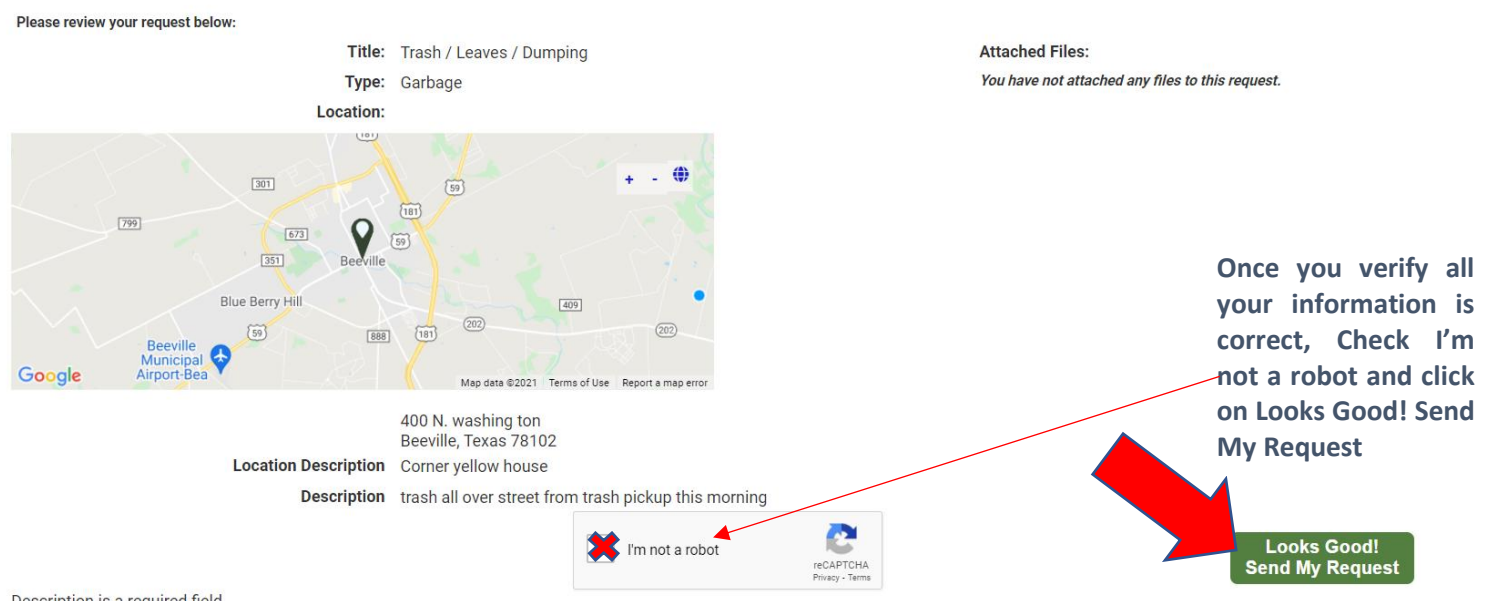

Description is a required field. Location Notes is a required field.